## How do I add a picture gallery to my site?

To add a picture gallery to your site:

- 1. Click on Widgets > Popular > Picture Gallery.
- 2. Drag the Picture Gallery Widget onto your page.
- 3. Upload new pictures from your computer or browse images already added to your File Manager.
- 4. Select the pictures you want to display in your Picture Gallery and click "Select."

(i) You can edit and add more pictures to your Picture Gallery by clicking on the little Edit button in the upper left hand corner of the widget.

## **Related articles**

- How do I add video to my site?
- How do I add social sharing buttons to my site?
- How do I add HTML to my site?
- How do I add forms?
- How do I add Flash to my site?